# urmet

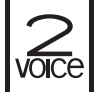

DS1083-112

LBT20620

ACCESSO MEDIANTE QR CODE ALLA CONFIGURAZIONE AVANZATA (CON WIFI) DEL POSTO ESTERNO SCH. 1083/48 - 1083/38 - 1083/39 PER LA REALIZZAZIONE DI PULSANTIERE CON SOLI TASTI

ACCESS VIA QR CODE TO ADVANCED CONFIGURATION (WITH WiFi) OF DOOR UNIT REF. 1083/48 - 1083/38 - 1083/39 FOR MAKING BUTTON-ONLY PANELS

ACCÈS PAR CODE QR À LA CONFIGURATION AVANCÉE (VIA WIFI) DU POSTE EXTERNE RÉF. 1083/48 - 1083/38 - 1083/39 POUR LA RÉALISATION DE CLAVIERS DE SEULES TOUCHES

ACCESO MEDIANTE CÓDIGO QR A LA CONFIGURACIÓN AVANZADA (CON WIFI) DEL MICROALTAVOZ REF. 1083/48 - 1083/38 - 1083/39 PARA LA EJECUCIÓN DE TECLADOS SOLO CON PULSADORES

ZUGANG MITTELS QR- CODE AUF DIE ERWEITERTE KONFIGURATION (MIT Wi-Fi) DER AUSSENSTELLE B/N 1083/48 - 1083/38 - 1083/39 FÜR DIE EINRICHTUNG VON TASTENFELDERN NUR MIT TASTEN

#### TOEGANG TOT DE GEAVANCEERDE CONFIGURATIE MET QR CODE (MET WiFi) VOOR DE BUITENPOST SCH. 1083/48 - 1083/38 - 1083/39 VOOR DE UITVOERING VAN DEURPLATEN MET ALLEEN TOETSEN

### ITALIANO

Per accedere mediante QR CODE alla configurazione avanzata dei posti esterni Sch. 1083/48, 1083/38 e 1083/39, utilizzare un terminale (smartphone o tablet) che possa connettersi a reti wireless e scaricare un'App QR CODE reader.

1 Accendere il punto di accesso WiFi sul posto esterno premendo il pulsante (PROGRAM) per più di 5 secondi; la conferma dell'accensione avviene tramite un segnale sonoro (beep) e dal lampeggio dei led DDA (verde - arancione - verde). Il dispositivo è pronto per connettersi al terminale.

/ In questa fase dopo un tempo di inattività di 10 minuti il dispositivo spegne automaticamente il punto di accesso WiFi.

- 2 Sul terminale rilevare la rete WiFi del posto esterno:
  - URMET\_1083\_48\_**XXXXXXXXXXXX**
  - URMET\_1083\_38\_**XXXXXXXXXXXXXX**
  - URMET\_1083\_39\_**XXXXXXXXXXXXX**

I numeri XXXXXXXXXXX indicano il MAC ADDRESS del dispositivo.

3 Selezionare la rete WiFi del posto esterno da configurare; la conferma di avvenuta connessione si riscontra tramite l'accensione dei led DDA (verde - verde).

Non è possibile attuare la connessione al punto di accesso WiFi con più terminali contemporaneamente.

4 Avviare l'App QR CODE reader e inquadrare con la fotocamera del proprio terminale, il QR CODE riportato in fondo all'ultima pagina, per accedere alla pagina web **IMPOSTAZIONI** 

#### ENGLISH

To access the advanced configuration of the door unit Ref. 1083/48, 1083/38 and 1083/39 via QR CODE, use a terminal (smartphone or tablet) which can connect to wireless networks and download a QR CODE reader app.

1 Switch on the WiFi access point on the door unit by holding the (PROGRAM) button pressed for more than 5 seconds; a beep and the blinking of DDA LED (green - orange - green) confirms that it is on. The device is ready to connect to the terminal.

The device automatically switches off the WiFi access point during this step after 10 minutes of inactivity.

- 2 Detect the WiFi network of door unit on the terminal:
  - URMET\_1083\_48\_XXXXXXXXXXXXXXX
  - URMET\_1083\_38\_XXXXXXXXXXXXXX
  - URMET\_1083\_39\_XXXXXXXXXXXXXX

The numbers XXXXXXXXXXXX indicate the MAC address of the device.

3 Select the WiFi network of door unit to configure; the DDA LEDs will light up (green - green) to confirm that the connection was successful.

/ It is not possible to connect to WiFi access point with multiple terminals simultaneously.

4 Launch the App QR CODE reader and scan the QR CODE at the bottom of the last page with the camera of your terminal to go to the **SETTINGS** web page.

#### FRANÇAIS

Pour accéder à la configuration avancée des postes externes Réf. 1083/48, 1083/38 et 1083/39, à l'aide du CODE QR, utiliser un terminal (smartphone ou tablette) pouvant se connecter à des réseaux sans fil et télécharger une application de lecture de CODE QR.

1 Allumer l'Access Point WiFi du poste externe en appuyant sur le bouton (PROGRAM) pendant plus de 5 secondes ; l'allumage est confirmé par un signal sonore (bip) et par le clignotement des DEL DDA (vert - orange - vert). Le dispositif est prêt à se connecté au terminal.

Pendant cette phase, après une période d'inactivité de 10 minutes, le dispositif éteint automatiquement l'Access Point WiFi.

- 2 À partir du terminal, trouver le réseau WiFi du poste externe:
  - URMET\_1083\_48\_XXXXXXXXXXXXXXX
  - URMET\_1083\_38\_XXXXXXXXXXXXXX
  - URMET\_1083\_39\_XXXXXXXXXXXXXX

Les chiffes XXXXXXXXXXXX indiquent l'ADRESSE MAC du dispositif.

3 Sélectionner le réseau WiFi du poste externe à configurer ; la connexion établie est confirmée par l'allumage des DEL DDA (vert - vert).

Il n'est pas possible d'activer la connexion à l'Access Point WiFi avec plusieurs terminaux en même temps.

4 Pour accéder à la page web **RÉGLAGES** , démarrer l'app de lecture de CODE QR et pointer l'appareil photo vers le CODE QR affiché au fond de la dernière page.

## ESPAÑOL

Para acceder mediante CÓDIGO QR a la configuración avanzada de los microaltavoces Ref. 1083/48, 1083/38 y 1083/39, utilizar un terminal (smartphone o tableta) que pueda conectarse a redes inalámbricas, y descargar una aplicación de lectura del CÓDIGO QR.

1 Encender el punto de acceso WiFi en el microaltavoz accionando el pulsador (PROGRAM) durante más de 5 segundos; la confirmación del encendido se produce mediante una señal acústica (bip) y el parpadeo de los leds DDA (verde – naranja - verde). El dispositivo está preparado para conectarse al terminal.

En esta fase, después de un tiempo de inactividad de 10 minutos, el dispositivo apaga automáticamente el punto de acceso WiFi.

- 2 Identificar en el terminal la red WiFi del microaltavoz:
  - URMET\_1083\_48\_XXXXXXXXXXXXXXX
  - URMET\_1083\_38\_**XXXXXXXXXXXXX**
  - URMET\_1083\_39\_**XXXXXXXXXXXXX**

🇇 Los números XXXXXXXXXXXXX indican la DIRECCIÓN MAC del dispositivo.

3 Seleccionar la red WiFi del microaltavoz a configurar; la confirmación de la conexión se obtiene mediante el encendido de los leds DDA (verde - verde).

🧷 No es posible realizar la conexión al punto de acceso WiFi con varios terminales simultáneamente.

4 Iniciar la aplicación de lectura del CÓDIGO QR y enfocar con la cámara del terminal el CÓDIGO QR presente al final de la última página, para acceder a la página web **CONFIGURACIONES** 

#### DEUTSCH

Um mittels QR-CODE auf die erweiterte Konfiguration der Außenstellen B/N 1083/48, 1083/38 und 1083/39 zuzugreifen, ein Endgerät (Smartphone oder Tablet) verwenden, dass sich mit den Wireless-Netzen verbinden und eine QR-CODE-Reader-App herunterladen kann.

1 Den Wi-Fi-Zugangspunkt auf der Außenstelle durch Betätigen der Taste (PROGRAM) von mehr als 5 Sekunden einschalten. Die Einschaltbestätigung erfolgt über ein akustisches Signal (Beep) und durch das Blinken der DDA-Leds (grün - orange - grün). Das Gerät ist bereit für die Verbindung mit dem Endgerät.

Bei diesem Schritt schaltet das Gerät nach einer Inaktivität von 10 Minuten den Wi-Fi-Zugangspunkt automatisch aus.

- 2 Auf dem Endgerät das Wi-Fi-Netz der Außenstelle erfassen:
  - URMET\_1083\_48\_XXXXXXXXXXXXXX
  - URMET\_1083\_38\_XXXXXXXXXXXXXX
  - URMET\_1083\_39\_**XXXXXXXXXXXXX**

🍠 Die Zahlen XXXXXXXXXXXX geben die MAC ADDRESS des Geräts an.

3 Das Wi-Fi-Netz der zu konfigurierenden Außenstelle auswählen. Die Bestätigung der erfolgten Verbindung wird durch das Einschalten der DDA-Led festgestellt (grün - grün).

Es ist nicht möglich, die Verbindung zu dem Wi-Fi- Zugangspunkt mit mehreren Endgeräten gleichzeitig herzustellen.

4 Die App QR CODE-Reader starten und mit der Kamera des jeweiligen Endgeräts den unten auf der letzten Seite angegebenen QR-CODE aufnehmen, um auf die Webseite **EINSTELLUNGEN** zu gelangen

#### NEDERLANDS

Voor de toegang tot de geavanceerde configuratie met QR CODE voor de buitenposten Sch. 1083/48, 1083/38 en 1083/39, gebruikt u een terminal (smartphone of tablet) die WiFi-verbinding kan maken en downloadt u een QR CODE reader-app.

Open het WiFi-toegangspunt op de buitenpost door de toets (PROGRAM) langer dan 5 seconden in te drukken. De inschakeling wordt bevestigd met een bieptoon en de knipperende DDAledlampjes (groen - oranje - groen). Het apparaat staat nu klaar om te worden verbonden met de terminal.

In deze fase schakelt het apparaat na 10 minuten zonder activiteiten automatisch het toegangspunt voor WiFi uit.

- 2 Zoek op de terminal de WiFi-verbinding van de buitenpost:
  - URMET\_1083\_48\_XXXXXXXXXXXXXXXXX
  - URMET\_1083\_38\_XXXXXXXXXXXXXXX
  - URMET\_1083\_39\_XXXXXXXXXXXXXX

🇇 De cijfers XXXXXXXXXXXX staan voor het MAC ADDRESS van het apparaat.

3 Selecteer de WiFi-verbinding van de buitenpost die u moet configureren; de verbinding wordt bevestigd met het inschakelen van de DDA-ledlampjes (groen - groen).

🏈 Verbinding met het WiFi-toegangspunt met meerdere terminals tegelijkertijd is niet mogelijk.

4 Start de QR CODE reader app en houd de camera van uw terminal bij de QR CODE die onderaan op de laatste pagina staat om de webpagina **INSTELLINGEN** 

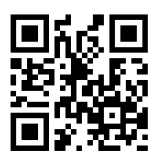

http://192.168.4.1

DS1083-112

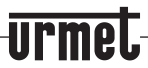

LBT20620

URMET S.p.A. 10154 TORINO (ITALY) VIA BOLOGNA 188/C Telef. +39 011.24.00.000 (RIC. AUT.) Fax +39 011.24.00.300 - 323 Area tecnica servizio clienti +39 011.23.39.810 http://www.urmet.com e-mail: info@urmet.com

MADE IN ITALY